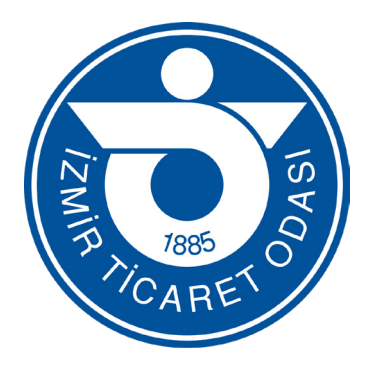

# **IZMIR TICARET ODASI**

# ONLINE ÖDEME KILAVUZU

Mali İşler Müdürlüğü İletişim Bilgileri

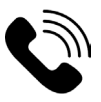

0 (232) 498 43 62 0 (232) 498 43 37

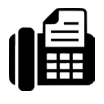

0 (232) 498 46 43

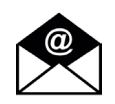

aidat@izto.org.tr

# İzmir Ticaret Odası Web sayfası üzerinden kredi kartı ile ödeme işlemi

www.izto.org.tr

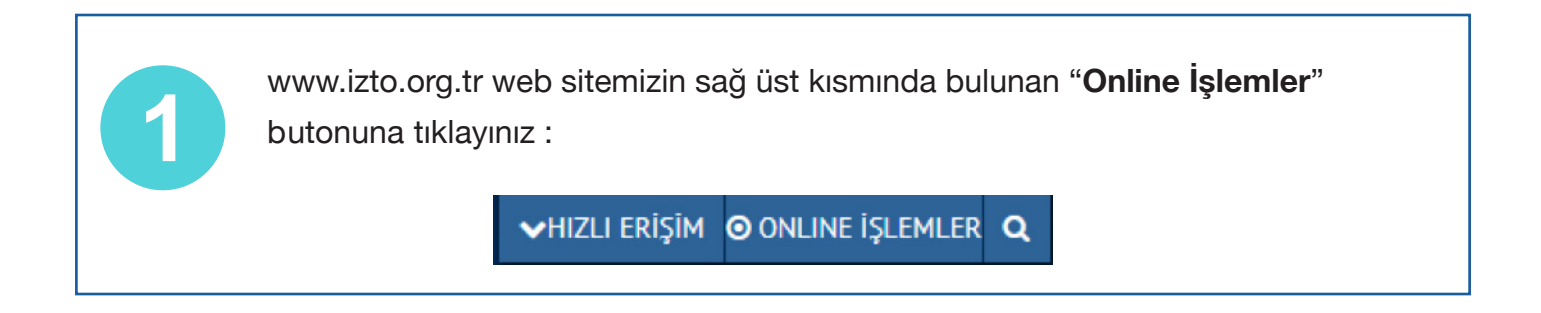

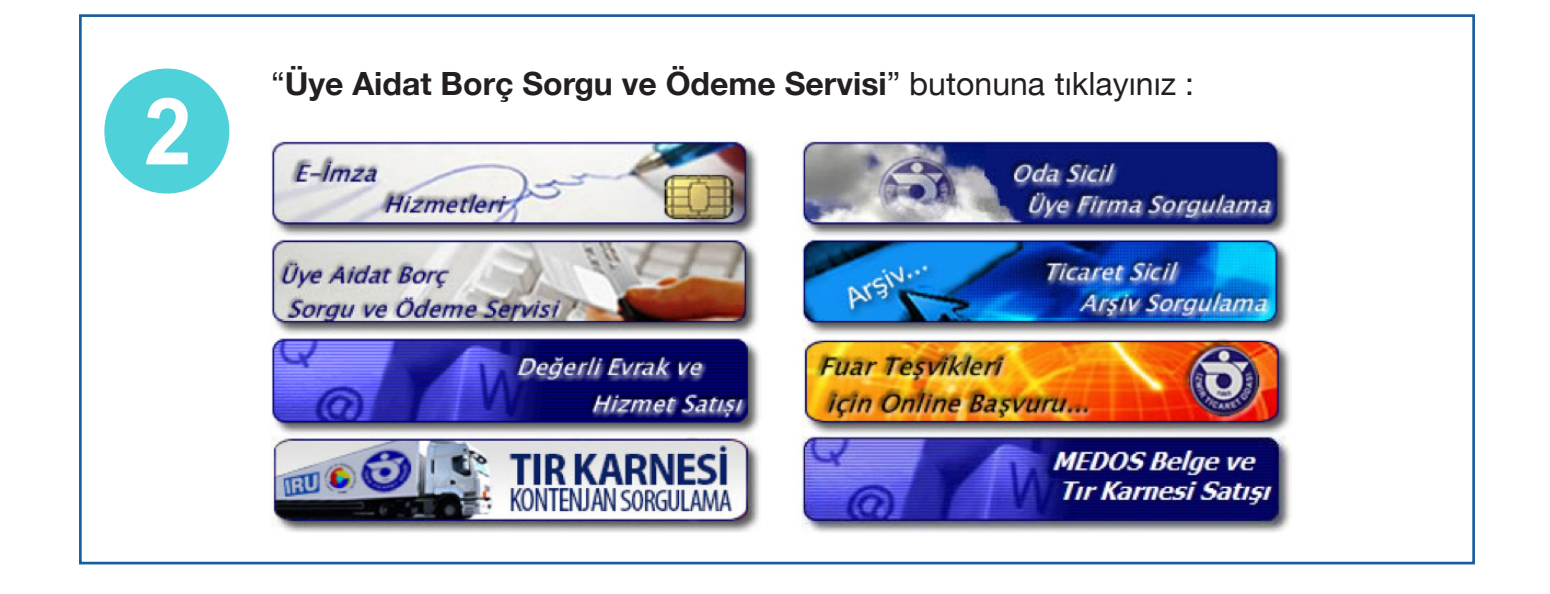

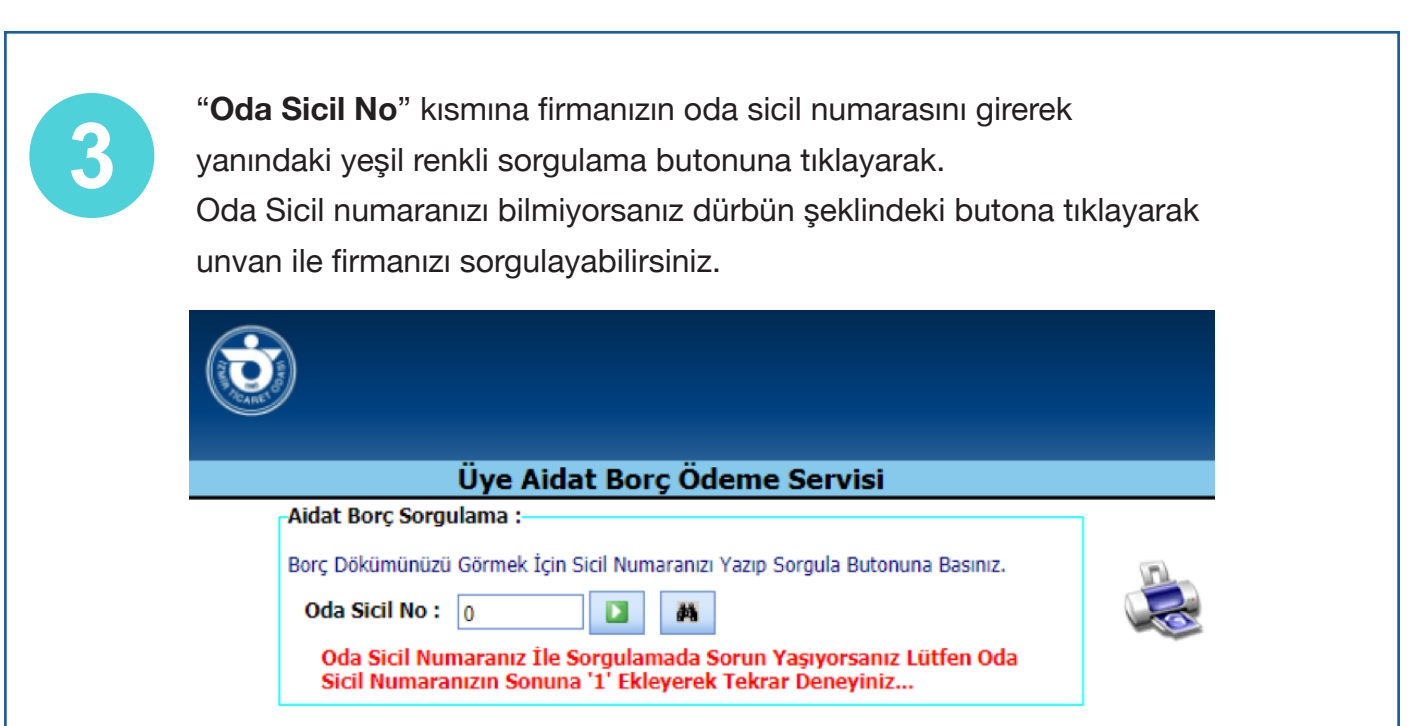

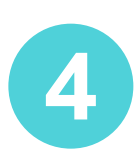

Oda sicil numarası ile sorgulama yaptıktan sonra firmanıza ait olan borç dökümünü görüntüleyerek çıktı alabilir ve "**Borç Ödeme**" butonuna tıklayarak ödeme sayfasına geçebilirsiniz.

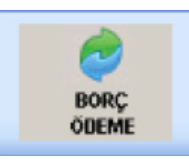

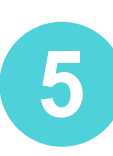

#### "Üye Aidat Borç Ödeme Servisi" bölümünden

Lütfen ödemek istediğiniz satırları sıra atlamadan yukarıdan aşağıya doğru seçiniz, ödeme şeklini seçtikten sonra "**Devam**" butonuna tıklayarak ödeme sayfasına geçebilirsiniz. (Aidat borçları Bütçe Muhasebe Yönetmeliğinin 58.maddesine göre tespit edilen tahsilat sırasına göre sıralanmıştır)

| eç                     | Yili                                                            | Aidat Türü                                                                                        | Son Ödeme Tarihi                             | Aidat                                              | Toplam             |
|------------------------|-----------------------------------------------------------------|---------------------------------------------------------------------------------------------------|----------------------------------------------|----------------------------------------------------|--------------------|
|                        | 2018                                                            | Yillik                                                                                            | 30.06.2018                                   | 250.00                                             | 250.00             |
|                        | 2018                                                            | Yillik                                                                                            | 31.10.2018                                   | 250.00                                             | 250.00             |
|                        | 2018                                                            | Yıllık Ceza                                                                                       | 31.10.2018                                   | 33.30                                              | 33.30              |
|                        | 2018                                                            | Yıllık Ceza                                                                                       | 30.06.2018                                   | 50.30                                              | 50.30              |
|                        | 2019                                                            | Yillik                                                                                            | 30.06.2019                                   | 265.00                                             | 265.00             |
|                        | 2019                                                            | Yıllık                                                                                            | 30.10.2019                                   | 265.00                                             | 265.00             |
| Kırmı                  | zı ile işa                                                      | retli borçlar geçmiş                                                                              | Seç<br>dönemlere ait borçlar                 | 1,113.60<br>ilen Borç Toplamı<br>dır.              | 1,113.60           |
| Kırmı<br>Ticar<br>deme | zı ile işa<br>i Kazancı<br>Şeklini Se                           | retli borçlar geçmiş<br>ınızı Belirtmediğiniz<br>eçiniz.                                          | Seç<br>dönemlere ait borçlar<br>z Yıllar :   | 1,113.60<br>ilen Borç Toplamı<br><mark>dır.</mark> | 1,113.60<br>: 0.00 |
| Kırmı<br>Ticar<br>deme | zı ile işa<br>i Kazancı<br>Şeklini So<br>) Kredi K<br>) Kredi K | retli borçlar geçmiş<br>ınızı Belirtmediğiniz<br>eçiniz.<br>artı Peşin Slip<br>artı Taksitli Slip | Seç<br>5 dönemlere ait borçlar<br>2 Yıllar : | 1,113.60<br>Ien Borç Toplamı<br>rdır.              | 1,113.60<br>: 0.00 |

Sadece vadesi geçmiş olan aidat borçlarını kredi kartı ile taksitlendirerek ödeyebilirsiniz. Güncel dönem borçları taksitlendirilememektedir. Taksitli ödemeyi Vakıfbank, T.İş Bankası, Garanti Bankası, Ziraat Bankası kredi kartları ile gerçekleştirebilirsiniz.

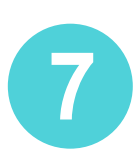

Kredi Kartı bilgilerinizi girerek "**Devam**" butonuna tıklayarak ödemeyi tamamlayabilirsiniz.

(Tahsilat makbuzunu görüntüleyip yazdırabilmeniz için bilgisayarınızda Adobe Acrobat Reader kurulu olması gerekmektedir.)

| Kredi Kartı Bilgileri :                  |                                                                                       |
|------------------------------------------|---------------------------------------------------------------------------------------|
| Kart Numarası :                          | 0                                                                                     |
| Geçerlilik Tarihi(Ay/Yıl):               | Seç 🔽 / Seç 💽                                                                         |
| Kart Güvenlik Kodu :                     | 000                                                                                   |
| Kart Sahibinin Adı :                     |                                                                                       |
| Soyadı :                                 |                                                                                       |
| Kart Sahibinin Cep.Tel :                 | Seç 🔽                                                                                 |
| Kart Banka Seçiniz :                     | Seçiniz                                                                               |
| Ödenecek Top.Tutar :                     | 583.60 BEŞYÜZSEKSENÜÇ TL ALTMIŞ Kr.                                                   |
|                                          |                                                                                       |
| * Tahsilat Makbuzunuzu (                 | Sörüntüleyip Yazdırabilmeniz İçin Bilgisayarınızda Adobe Acrobat Reader Kurulu Olması |
| * Tahsilat Makbuzunuzu<br>Gerekmektedir. | Sörüntüleyip Yazdırabilmeniz İçin Bilgisayarınızda Adobe Acrobat Reader Kurulu Olması |

#### BANKALARIN WEB SİTELERİ ARACILIĞI İLE KURUMSAL TAHSİLAT SİSTEMİ ARACILIĞI İLE YAPILACAK ÖDEMELERE AİT KILAVUZ

**%** Garanti

## GARANTİ BANKASI KURUMSAL TAHSİLAT SİSTEMİ

www.garanti.com.tr internet bankacılığından aidat ödemesi yapabilmek için "Ödeme > Fatura > Fatura / Abone No ile Ödeme" butonuna tıklayınız.

| â        | Özet     | Hesap ve Ürün      | Kart | Para Transferi | Ödeme  | Yatırım | Başvuru |   |                                  |
|----------|----------|--------------------|------|----------------|--------|---------|---------|---|----------------------------------|
| Hesap ve | Ürün 🔉 H | esap 🔉 Ürün Detayı |      |                | Fatura |         |         |   | Fatura / Abone No ile Ödeme      |
|          |          |                    |      |                | Kurum  |         | >       | • | Otomatik / Kayıtlı Fatura İşlemi |

Otomatik Ödeme talimatı vermeden ödemeyi yapabilmek için kurum adı bölümüne "**İZMİR TİCARET ODASI**" yazılarak ekranın alt bölümünde bulunan **sicil no** kısmına "**Oda Sicil Numaranızı**" yazarak "**Devam**" butonuna tıklayınız.

| Fatura / Abone No ile Ödeme      |                                 |                |
|----------------------------------|---------------------------------|----------------|
| Ödeme yapmak istediğiniz ku      | rumu arayabilir veya aşağıdan s | eçebilirsiniz. |
| Kurum Adı                        | IZMIR TICARET ODASI             |                |
| ★ Kurum Tipi                     | Üyelik Aidatı                   | •              |
| 🛨 Kurum                          | İZMİR TİCARET ODASI             | •              |
| Lütfen ödeme bilgilerinizi girir | ٦.                              |                |
| ★ Sicil No                       |                                 |                |
|                                  | DEVAM                           |                |

3

2

Ödeme yapmak istediğiniz firmanın borç dökümü görüntülenecektir. Ödeme yapmak istediğiniz borç sıralamasını sırasıyla seçerek "**Devam**" butonuna tıkladıktan sonra onay işlemini tamamlayarak ödemenizi gerçekleştirebilirsiniz.

|   | Fatura No | ~ | Tutar ~   | Son Ödeme Tarihi |
|---|-----------|---|-----------|------------------|
| • | 6589162Y  |   | 237,50 TL | 30/10/2017       |
| 0 | 6589162YC |   | 75,48 TL  | 30/10/2017       |
|   | 7035490Y  |   | 250,00 TL | 31/10/2018       |
|   | 7253844M  |   | 90,97 TL  | 31/10/2018       |
|   | 7035490YC |   | 34,46 TL  | 31/10/2018       |

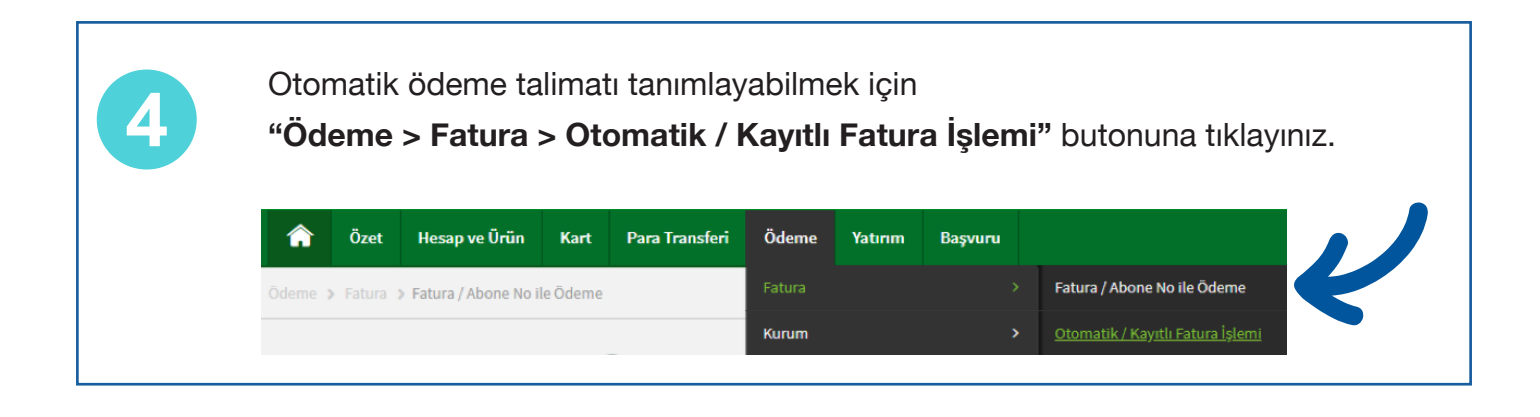

| B | Otomatik / Kayıtlı Fatura İşlemi kısmından "Yeni Kayıt" butonuna basınız                                                                                                    |
|---|----------------------------------------------------------------------------------------------------|
|   | Otomatik / Kayıtlı Fatura İşlemi                                                                                                    |
|   | Kayıtlı fatura tanımınız bulunmamaktadır.<br>Faturalarınız için kayıt ekleyerek her seferinde kurum seçmek ve tesisat numarasını girmek zorunda kalmadan işlemlerinizi<br>gerçekleştirebilirsiniz. Burada girdiğiniz kayıtları Garanti Cep, Paramatik gibi diğer kanallarda da görüntüleyerek işlemlerinizi<br>hızlıca yapabilirsiniz. Kayıtlarınızı otomatik ödemeye bağlayabileceğiniz gibi, dilerseniz manuel olarak da ödeyebilirsiniz. |
|   | Yeni kayıt oluşturmak için lütfen tıklayın.<br>YENÎ KAYIT                                                                                                    |

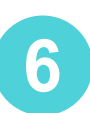

Yeni otomatik ödeme talimatı tanımında kurum adı kısmına "**İZMİR TİCARET ODASI**" yazılarak ekranın alt bölümünde bulunan sicil no kısmına "**Oda Sicil Numaranızı**" yazıp "**Devam**" butonuna tıklayarak

otomatik ödeme talimatı tanımlayabilirsiniz.

|            |                                                                           |           | 5                                                                                            |                                                                            |                                                |
|------------|---------------------------------------------------------------------------|-----------|----------------------------------------------------------------------------------------------|----------------------------------------------------------------------------|------------------------------------------------|
|            | Kurur                                                                     | m Adı İZM | MİR TİCARET ODASI                                                                            | ۹ 🔶                                                                        |                                                |
|            |                                                                           |           |                                                                                              |                                                                            |                                                |
|            | ★ Kurun                                                                   | n Tipi Üj | yelik Aidatı                                                                                 | Ψ                                                                          |                                                |
|            | <mark>*</mark> Ki                                                         | urum iz   | MIR TICARET ODASI                                                                            | •                                                                          |                                                |
|            |                                                                           |           |                                                                                              |                                                                            |                                                |
| Lütfe      | en ödemelerinizin gei<br>Ödeme Aracı                                      | rçekleşr  | nesini istediğiniz öde<br>Açıklama                                                           | me tipini seçin.                                                           |                                                |
| Lütfe      | en ödemelerinizin ger<br>Ödeme Aracı<br>Hesap                             | rçekleşr  | mesini istediğiniz öde<br>Açıklama<br>Fatura tutarınız seçmiş                                | me tipini seçin.                                                           | n tahsil edilecektir.                          |
| Lütfe<br>O | en ödemelerinizin ger<br><mark>Ödeme Aracı</mark><br>Hesap<br>Kredi Kartı | rçekleşr  | Açıklama         Fatura tutarınız seçmiş         Fatura tutarınız seçce         edilecektir. | me tipini seçin.<br>ç olduğunuz hesabınızdar<br>ğiniz kredi kartınızdan al | n tahsil edilecektir.<br>ışveriş olarak tahsil |

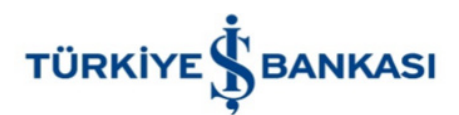

### TÜRKİYE İŞ BANKASI KURUMSAL TAHSİLAT SİSTEMİ

www.isbank.com.tr internet bankacılığından aidat ödemesi yapabilmek için "Ödemeler > Fatura > Anında Fatura Ödeme" butonuna tıklayınız.

| 슶   | Anasayfa            |          | Ödemeler          |   |                        |
|-----|---------------------|----------|-------------------|---|------------------------|
| Ē   | Ticari İnt. Başvuru |          |                   |   |                        |
|     |                     |          | Fatura            | > | Anında Fatura Odeme    |
| G   | Hesaplarım          | >        | Vergi/Harç        | > | Talimat Verme          |
| га  | Para Aktarma        | >        | MTV/Trafik Cezası | > | Talimatlı Fatura Ödeme |
|     |                     |          | SGK               | > | Otomatik Ödemelerim    |
| 0.0 | Yatırım             | >        | Faturasız Hat     | > | Talimat Değişiklikleri |
| 3   | Döviz               |          | HGS-OGS           | > | ngnennnyt              |
|     | DONE                | <i>.</i> | Şans Oyunları     | > |                        |
|     | Kartlarım           | >        | Eğitim Ödemeleri  |   |                        |
|     | Ödemeler            | >        | THY Öde ve Uç     |   | Kredi Kartlarım        |

2

1

Anında fatura ödeme bölümünden hızlı kurum arama kısmına "**İZMİR TİCARET ODASI**" yazılarak ekranın alt bölümünde bulunan Abone no kısmına "**Oda Sicil Numaranızı**" 8 hane olacak şekilde başına sıfır ekleyerek yazıp "**Devam**" butonuna basınız.

#### Anında Fatura Ödeme

|                         | Kurum Au                                        |         |
|-------------------------|-------------------------------------------------|---------|
| Diğer                   | ✓ Q İzmir Ticaret C                             | Ddası 🛛 |
| (i) Fatura uzerinde yer | alan o naneli sayisal sicil numarasini giriniz. |         |
|                         |                                                 |         |

Ödeme yapmak istediğiniz firmanın ünvanı ve borç dökümü görüntülenecektir. Ödeme yapmak istediğiniz borç sıralamasını sırasıyla seçerek "**Devam**" butonuna tıkladıktan sonra onay işlemini tamamlayarak ödemenizi gerçekleştirebilirsiniz.

|            | Kurum Adı                            | Abone No | Fatura No | Son Ödeme Tarihi | Tutar  |
|------------|--------------------------------------|----------|-----------|------------------|--------|
| ۲          | IZMIR TICARET ODASI                  | 01127551 | 6589162Y  | 30.10.2017*      | 237.50 |
| $\odot$    | IZMIR TICARET ODASI                  | 01127551 | 7035490Y  | 31.10.2018*      | 250.00 |
| $\odot$    | IZMIR TICARET ODASI                  | 01127551 | 7253844M  | 31.10.2018*      | 90.97  |
| $\bigcirc$ | IZMIR TICARET ODASI                  | 01127551 | 7035490YC | 31.10.2018*      | 34.46  |
| $\bigcirc$ | IZMIR TICARET ODASI                  | 01127551 | 7253844MC | 31.10.2018*      | 12.54  |
| *Kurum (   | ödemenizin son ödeme tarihi geçmişti | r.       |           |                  |        |

3

5

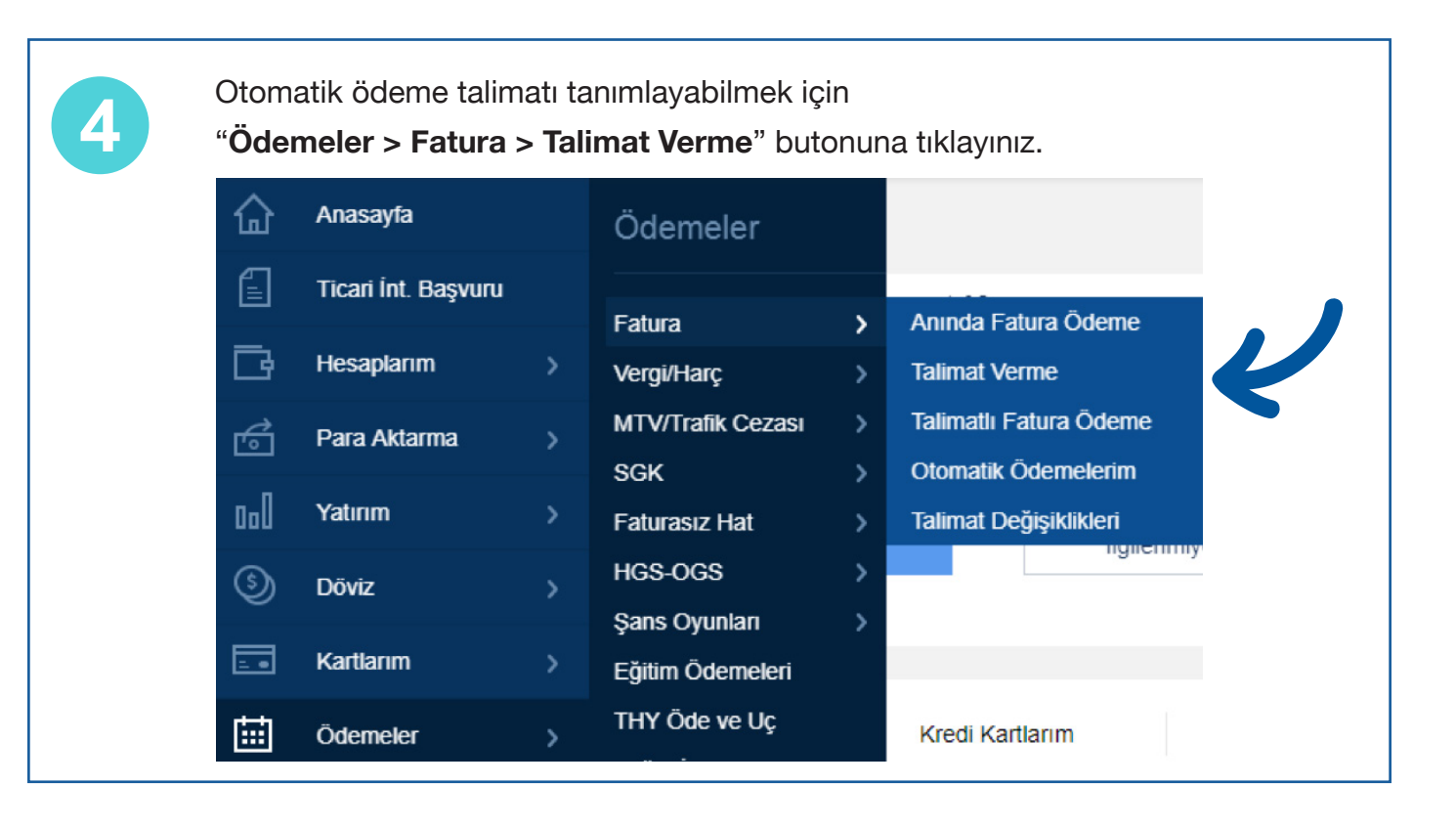

Otomatik ödeme talimatı tanımında hızlı kurum arama kısmına "**İZMİR TİCARET ODASI**" yazılarak ekranın alt bölümünde bulunan **Abone Numarası** kısmına "**Oda Sicil Numaranızı**" 8 hane olacak şekilde başına sıfır ekleyerek yazıp "**Devam**" butonuna tıklayarak otomatik ödeme talimatını tanımlayabilirsiniz.

| Talimat Verme                    |                     |
|----------------------------------|---------------------|
| Kurum Adı                        | İzmir Ticaret Odası |
| Abone Numarası                   |                     |
| Açıklama: 8 hane sayısal abone n | umarası giriniz.    |
|                                  |                     |

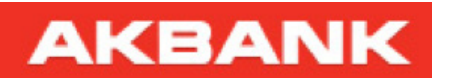

#### AKBANK KURUMSAL TAHSİLAT SİSTEMİ

| www.akbank.com<br>"Ödemeler > Kuru                                             | internet bankacılığıı<br><b>m &gt; Site – Oda ve I</b> | ndan<br><b>Borsa Aidatları</b> " butonuna tıklay        |
|--------------------------------------------------------------------------------|--------------------------------------------------------|---------------------------------------------------------|
|                                                                                |                                                        | 🔯 🚺 arama 🔍 Çıkış 🔒                                     |
| Hesaplar Kartlar Para Transferi                                                | Ödemeler Yatırım Nakit Yönetimi Dış                    | Ticaret Üye İşyeri Kredi Sigorta Başvurular Kampanyalar |
| Son Girişiniz: 20.05.2019, 13:20   Akbank Direkt İr<br>Son Hatalı Girişiniz: - | Sik Yapılan İşlemler                                   | Son Güncellenme zamanı : 13:28:07 🛞                     |
| Döviz Kurları                                                                  | Ödeme Fatura Vergi Öde<br>Talimatları                  |                                                         |
| ALIŞ SATIŞ                                                                     | Tüm İşlemler<br>Fatura →                               | AND PROPERTY AND ADDRESS                                |
| C 6 02400 TI 6 08000 TI                                                        | Kurum                                                  | Site - Oda ve Borsa Aidatları                           |

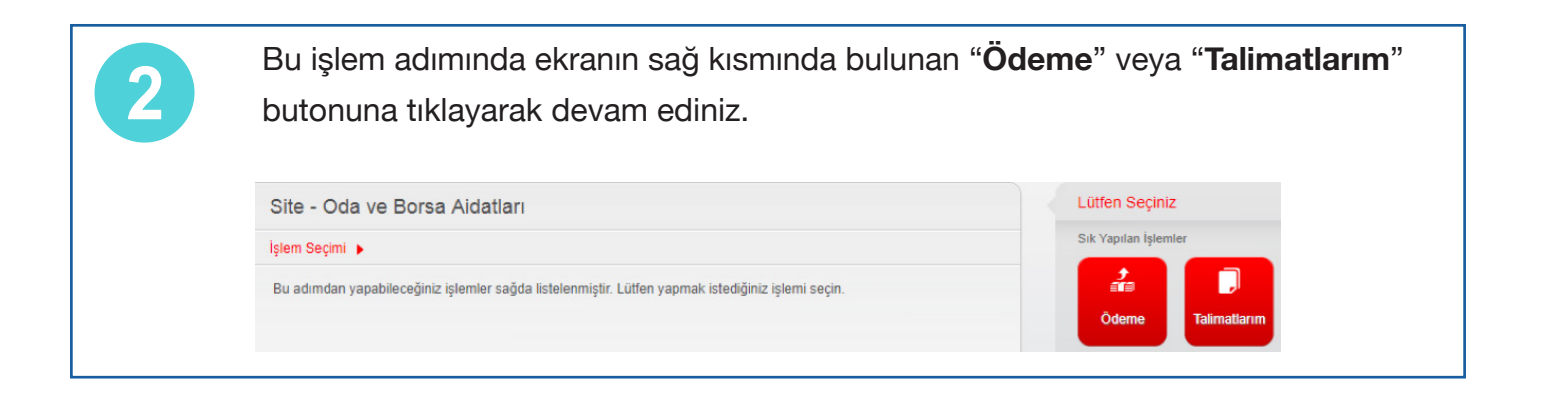

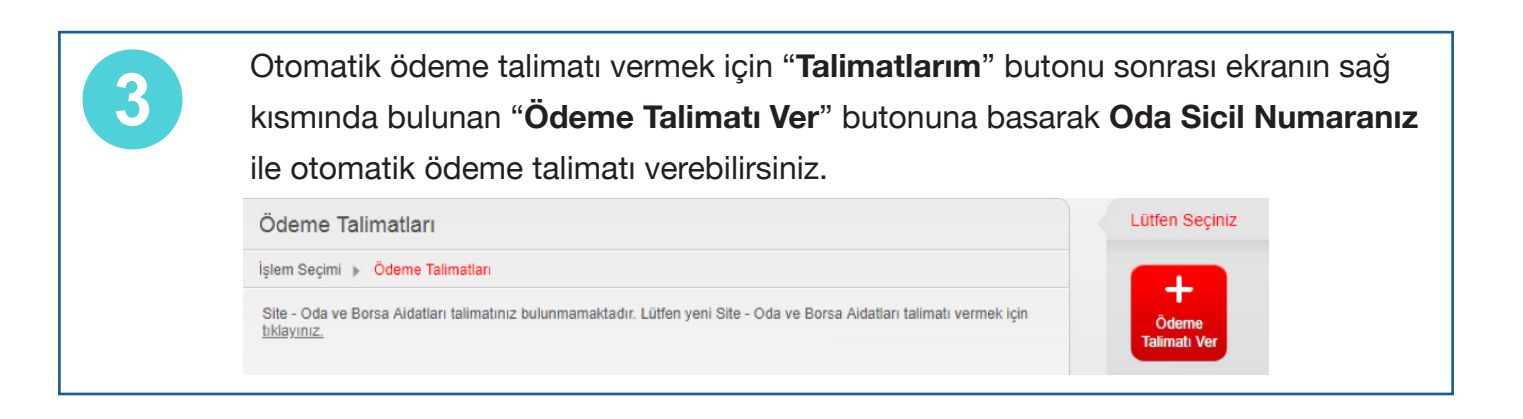

Otomatik ödeme talimatı vermeden ödemeyi yapabilmek için "Ödeme" butonu sonrası açılan ekranda Firma Tipi "Üye Aidatı", Firma Adı "İZMİR TİCARET ODASI" seçildikten sonra Oda Sicil Numaranız ile aidat borcunuzu sorgulayarak ödemenizi gerçekleştirebilirsiniz.

4

| şlem Seçimi 🕨 Fatura İş | şlemleri 🕨 Fatura Seçimi 🕨 Ödeme Bilgisi 🕨 Onay 🕨 Sonuç |
|-------------------------|---------------------------------------------------------|
| Firma adını yazarak a   | rayabilirsiniz. Q                                       |
| Firma Tipi              | Ūye Aidatı                                              |
| Firma Adı               | IZMIR TICARET ODASI                                     |
| Ödeme Türü              | ŪYELİK 🔽                                                |
| Oda Sicil No 👩          |                                                         |

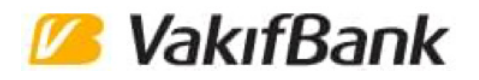

#### VAKIFBANK KURUMSAL TAHSİLAT SİSTEMİ

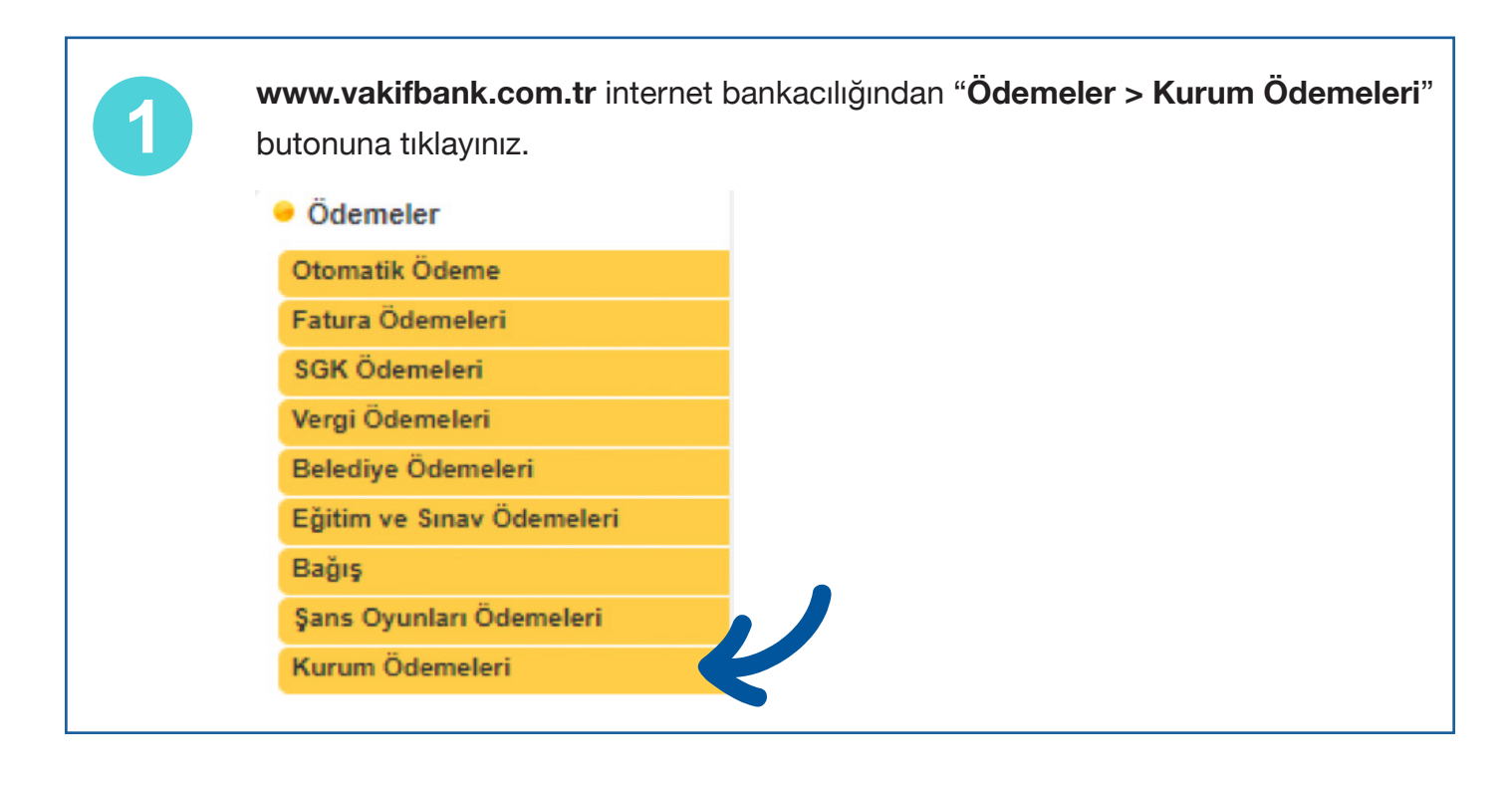

Otomatik Ödeme talimatı vermek için "**Otomatik Ödeme Talimatı**" butonu sonrası kurum kategorisi kısmından "**İzmir Ticaret Odası**" seçerek "**Devam**" botununa tıklayınız.

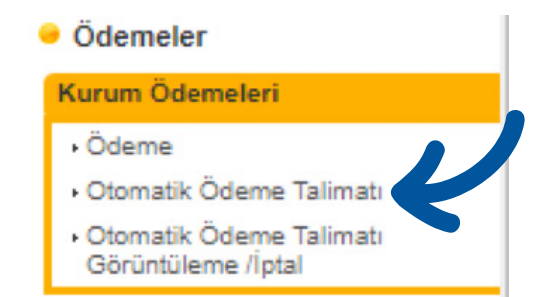

3

2

Otomatik ödeme talimatı işlemini tamamlamak için "**Oda Sicil Numaranızı**" giriş yaparak "**Devam**" butonuna tıklayınız. Ödeme yapmak istediğiniz banka hesabını seçtikten sonra "**Onay**" butonu ile talimat verme işlemini tamamlayabilirsiniz.

| Lütfen otomatik ödeme talima | tı vermek istediğiniz fatura bilgilerini giriniz. |  |
|------------------------------|---------------------------------------------------|--|
| Kurum                        | İzmir Ticaret Odası                               |  |
| Oda Sicil Numarası           |                                                   |  |
|                              |                                                   |  |

Otomatik Ödeme talimatı vermeden ödemeyi yapabilmek için Kurum Ödemeleri kısmı altında "**Ödeme**" butonu sonrası kurum kategorisi kısmından "**İzmir Ticaret Odası**" seçerek "**Devam**" butonuna basınız.

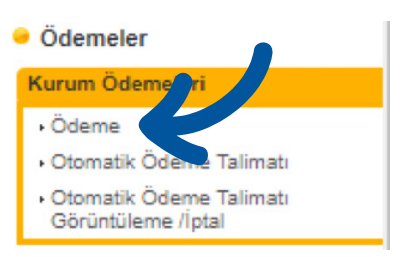

5

4

Ödeme yapmak istediğiniz firmanın ünvanı ve borç dökümü görüntülenecektir. Ödeme yapmak istediğiniz borç sıralamasını sırasıyla seçtikten sonra "**Devam**" butonuna tıkladıktan sonra "**Onay**" butonu ile ödemenizi gerçekleştirebilirsiniz

| deme yapmak istediği | niz borcu seçiniz.                                             |                                                                                                    |                                                                                                    |                                                                                                    |                                                                                                    |
|----------------------|----------------------------------------------------------------|----------------------------------------------------------------------------------------------------|----------------------------------------------------------------------------------------------------|----------------------------------------------------------------------------------------------------|----------------------------------------------------------------------------------------------------|
| Sıra Numarası        | Tahakkuk Numarası                                              | Aidat Tipi                                                                                                    | Son Ödeme Tarihi                                                                                                    | Borç Tutarı                                                                                                    |                                                                                                    |
| 1                    | 6589162                                                        | Yillik                                                                                                    | 30.10.2017                                                                                                    | 237,50                                                                                                    |                                                                                                    |
| 2                    | 7035490                                                        | Yillik                                                                                                    | 31.10.2018                                                                                                    | 250,00                                                                                                    |                                                                                                    |
| 3                    | 7253844                                                        | Munzam                                                                                                    | 31.10.2018                                                                                                    | 90,97                                                                                                    |                                                                                                    |
| 4                    | 7035490                                                        | Yıllık Ceza                                                                                                    | 31.10.2018                                                                                                    | 34,46                                                                                                    |                                                                                                    |
| 5                    | 7253844                                                        | Munzam Ceza                                                                                                    | 31.10.2018                                                                                                    | 12,54                                                                                                    |                                                                                                    |
|                      | deme yapmak istediği<br>Sıra Numarası<br>1<br>2<br>3<br>4<br>5 | Sira Numarası         Tahakkuk Numarası           1         6589162           2         7035490           3         7253844           4         7035490           5         7253844 | deme yapmak istediğiniz borcu seçiniz.Sıra NumarasıTahakkuk NumarasıAidat Tipi16589162Yıllık27035490Yıllık37253844Munzam47035490Yıllık Ceza57253844Munzam Ceza | Sıra Numarası         Tahakkuk Numarası         Aidat Tipi         Son Ödeme Tarihi           1         6589162         Yıllık         30.10.2017           2         7035490         Yıllık         31.10.2018           3         7253844         Munzam         31.10.2018           4         7035490         Yıllık Ceza         31.10.2018           5         7253844         Munzam Ceza         31.10.2018 | Sıra Numarası         Tahakkuk Numarası         Aidat Tipi         Son Ödeme Tarihi         Borç Tutarı           1         6589162         Yıllık         30.10.2017         237,50           2         7035490         Yıllık         31.10.2018         250,00           3         7253844         Munzam         31.10.2018         90,97           4         7035490         Yıllık Ceza         31.10.2018         34,46           5         7253844         Munzam Ceza         31.10.2018         12,54 |

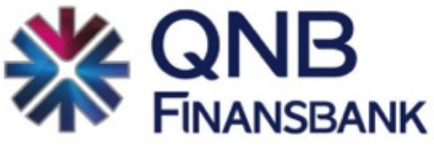

QNB FİNANSBANK KURUMSAL TAHSİLAT SİSTEMİ

www.qnbfinansbank.com internet bankacılığından

"Ödemeler > Bağış, Şans Oyunu ve Diğer Kurum Ödemeleri" butonuna tıklayınız.

| RINANSBANK | U<br>Varlık<br>Dökümüm T                                               | Para<br>Transferleri         | Ödemeler                                                                                      | Tesaplar          | <b>E</b> Kartlar                             | Yat<br>En   |
|------------|------------------------------------------------------------------------|------------------------------|-----------------------------------------------------------------------------------------------|-------------------|----------------------------------------------|-------------|
| Ku         | Devlet  Sosyal Güvenlik Öde Motorlu Taşıtlar Vergi Trafik Cezası Ödeme | emesi > Ö<br>isi V<br>esi HG | Faturalar     Faturasız Ha       > Ödeme ve Talimat     > Yükleme/Ta       Verme     Kurumlar |                   | asız Hat<br>deme/Talimat<br>rumlar           | t<br>Ilimat |
|            | Tapu Harci     Cep Telefonu Kullani     İzin Harci                     | m → B<br>→ Y                 | aşvuru İşlemleri<br>ükleme/Hareketle                                                          | → B<br>er ve<br>Ö | ağış, Şans Oyu<br>e Diğer Kurum<br>Idemeleri | nu          |

Otomatik Ödeme talimatı vermek için Kurum Ödemeleri kısmı altında "**Yeni Talimat Ver**" bölümünden ödeme yapmak için seçilecek kurum kısmına "**İzmir Ticaret**" yazılarak çıkan kurumlar arasından <u>İzmir Ticaret Odası</u>'nı seçiniz.

| Kurum Ödemel         | eri işlem se           | çimi     |                 |
|----------------------|------------------------|----------|-----------------|
| Kurum Ödemelerim     | Yeni Tek Seferlik      | Ödeme Ye | eni Talimat Ver |
| Lütfen talimat verme | ek için kurum seçiniz. | İZM      | İR TİCARET      |
| ^                    | Kurum 🗖                | Tür      | Bölge/Şehir     |
| Tümü                 | IZMIR TICARET          | Diğer    | Tüm Türkiye     |

3 0

2

Otomatik ödeme talimatı tanımı işlemini tamamlamak için "**Üye No**" kısmına **Oda Sicil Numaranızı** giriş yaparak "**İleri**" butonuna basarak otomatik ödeme talimatı tanımlayabilirsiniz.

| ł | Kurum Ödemel         | eri İşlem            | seçimi   |                  |     | Yardım 🕢                                                     |
|---|----------------------|----------------------|----------|------------------|-----|--------------------------------------------------------------|
|   | Kurum Ödemelerim     | Yeni Tek Seferl      | ik Ödeme | Yeni Talimat Ver |     |                                                              |
|   | Lütfen talimat verme | ek için kurum seçini | z.       | IZMIR TICARET    |     |                                                              |
|   | ^                    | Kurum                | Tür      | Bölge/Şeh        | nir | Lütfen seçtiğiniz kuruma ait referans bilgilerinizi giriniz. |
|   | Tümü                 | IZMIR TICARI         | ET Diğer | Tüm Türkiy       | /e  | ÜΥΕΝΟ                                                        |

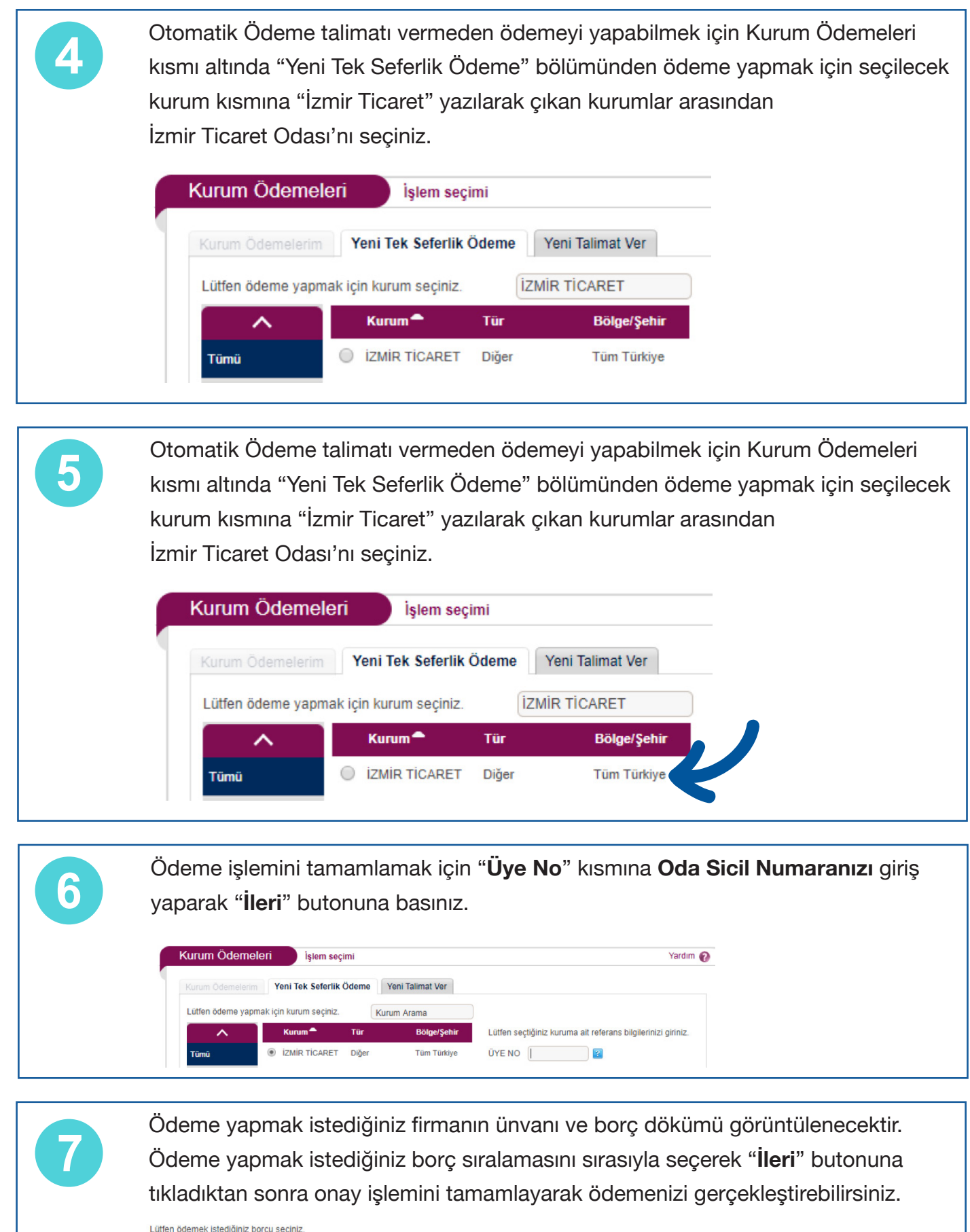

| Later oderrek isteligine bered beşine. |                 |                   |               |  |  |  |
|----------------------------------------|-----------------|-------------------|---------------|--|--|--|
|                                        | Fatura Numarası | Son Öderne Tarihi | Fatura Tutarı |  |  |  |
|                                        | 6589162         | 30/10/2017        | 237,50 TL     |  |  |  |
| 0                                      | 7035490         | 31/10/2018        | 250,00 TL     |  |  |  |
| 0                                      | 7253844         | 31/10/2018        | 90,97 TL      |  |  |  |
| 0                                      | 7035490         | 31/10/2018        | 34,46 TL      |  |  |  |
| 0                                      | 7253844         | 31/10/2018        | 12,54 TL      |  |  |  |
|                                        |                 |                   |               |  |  |  |